1

## CREATE AN EXPENSE REPORT

1. Click on the Menu button on the top left corner of the Workday homepage

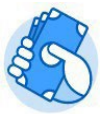

- 2. Click on the Expenses application:
- 3. Click the Create Expense Report button under Actions.

| Actions |                         |
|---------|-------------------------|
|         | Edit Expense Report (5) |
|         | Create Expense Report   |
|         |                         |

- 4. Select either Create New Expense Report, Copy Previous Expense Report, or Create New Expense Report from Spend Authorization. Your selection determines what information displays on the new expense report.
- 5. Select a **Business Purpose** category from the drop-down menu.
- 6. Write out a detailed business purpose in the **Memo** field.

| <ul> <li>Expense Re</li> </ul> | port Information                                   |   |
|--------------------------------|----------------------------------------------------|---|
| Expense Report For             | * Employee: Melanie Silva                          |   |
| Creation Options               | * O Create New Expense Report                      |   |
|                                | ○ Copy Previous Expense Report :=                  |   |
|                                | Create New Expense Report from Spend Authorization | : |
| Memo                           | NEACUA Conference Travel                           |   |
| Company                        | * X Rhode Island School of :=<br>Design            |   |
|                                |                                                    |   |

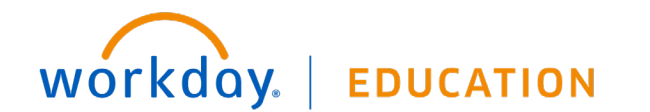

## **Expenses:** Mileage Reimbursement

Employee

7. The information you enter in this **Memo** field, will appear as the title of the expense report.

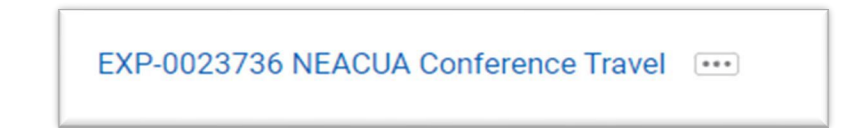

- 8. Click OK. The system will bring you to the Expense Lines section. Select Add to enter the expense line details.
- 9. Select the Mileage Reimbursement expense item.
- 10. Enter the **Origination city**, **Destination city**, **Country** and **Business Reason**.
- **11**. Enter the mileage total into the **Quantity** field.

| Header Attachments Expense Lines | 5                                              |                                                                                      |
|----------------------------------|------------------------------------------------|--------------------------------------------------------------------------------------|
| Add                              |                                                |                                                                                      |
| 1 item                           | Expense Line                                   |                                                                                      |
|                                  |                                                | Instructions                                                                         |
|                                  | Drop files here                                | Please attach map / directions to substantiate mileage reimbursement req             |
|                                  | Select files                                   | Item Details                                                                         |
|                                  |                                                | Origination * Yrovidence, Rhode Island, := United States of America                  |
|                                  | Expense Date * 08/07/2024 =                    | Destination * × Boston / Cambridge, :=<br>Massachusetts, United<br>States of America |
|                                  | Expense Item * X Mileage Reimbursement ···· := | Country * V Inited States of America                                                 |
|                                  | Quantity * 62                                  | Business Reason * NACUBO Conference                                                  |
|                                  | Rates Used 0.67                                |                                                                                      |
|                                  | Total Amount 41.54                             | Receipt Included                                                                     |

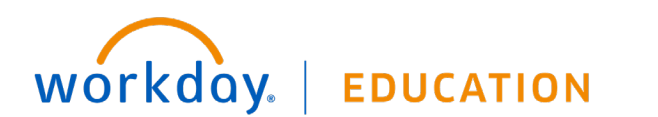

## **Expenses:** Mileage Reimbursement

- 12. Attach an online map screenshot that incudes the starting/ending addresses, mileage total and the route details. Select the fastest route available for the calculation.
- **13**. Select the appropriate accounting string and then click the orange **Submit** button.

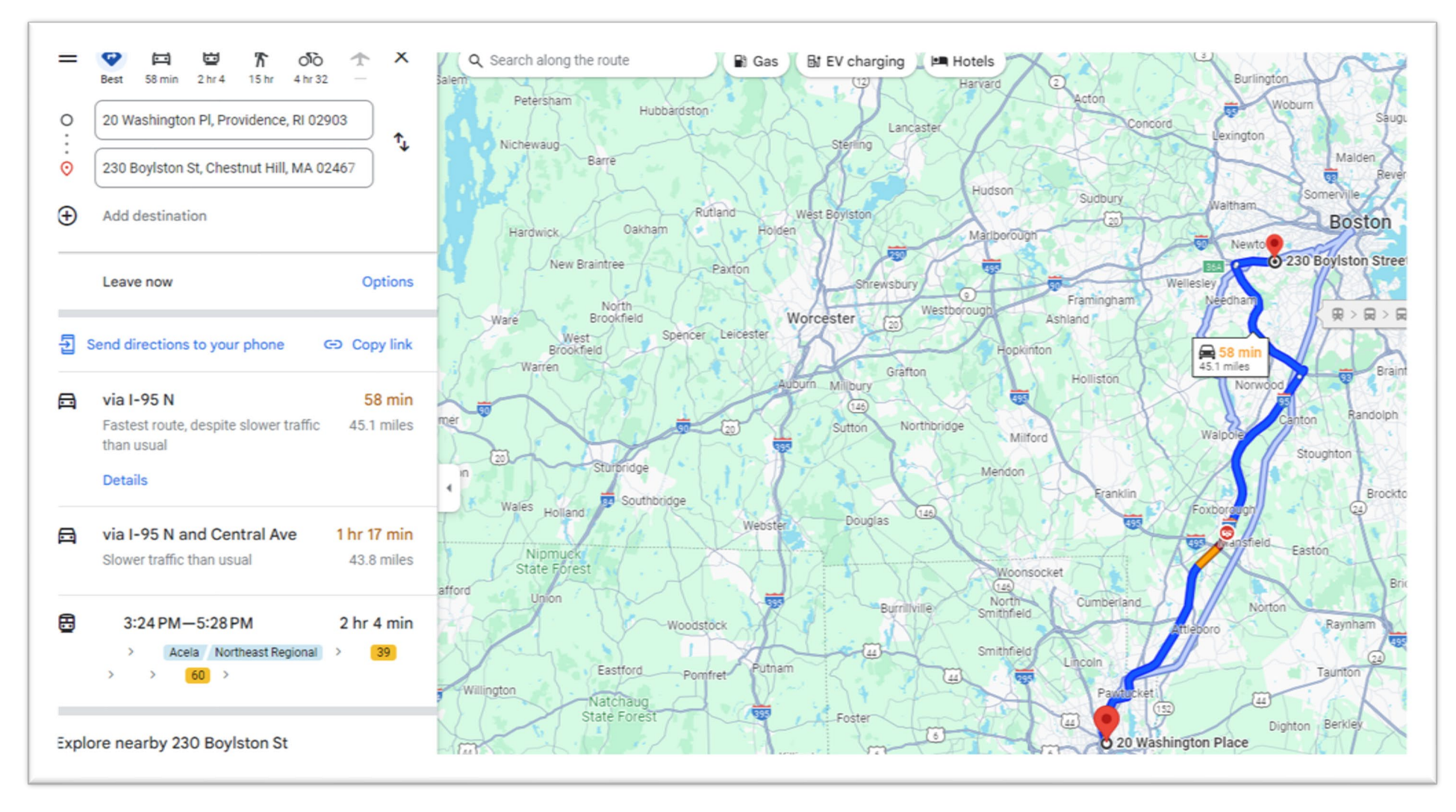

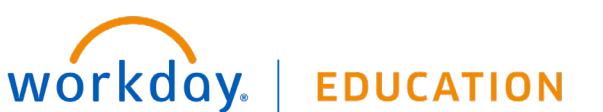

Employee